## **Finding Your Financial Aid Requirements via ACES**

1. Log into ACES at <a href="https://aces.alamo.edu">https://aces.alamo.edu</a> using your Username and Password:

| A L A M<br>C O L I<br>D I S T                                                                                  | Í O<br>, E G E S<br>R I C T |         |
|----------------------------------------------------------------------------------------------------|-----------------------------|---------|
|                                                                                                    |                             |         |
| Sign in to your account                                                                                        |                             |         |
| Username                                                                                                    | Password                    | Sign in |
|                                                                                                    |                             |         |
|                                                                                                    |                             |         |
| Former Students and Employees Log-in To ACES Instructions                                                      |                             |         |
| 1. If you remember your User ID and password, log-in to ACES in the spaces indicated in the Secure Access Box. |                             |         |
| 2. If you still cannot log-in to ACES, call the Help Desk at 210-485-0555.                                     |                             |         |

3. Once you have signed in to ACES, click the link for Web Services located on the bottom left-hand side of the Home Tab page.

## 2. Select the 'My Page' option from the left grey sidebar menu:

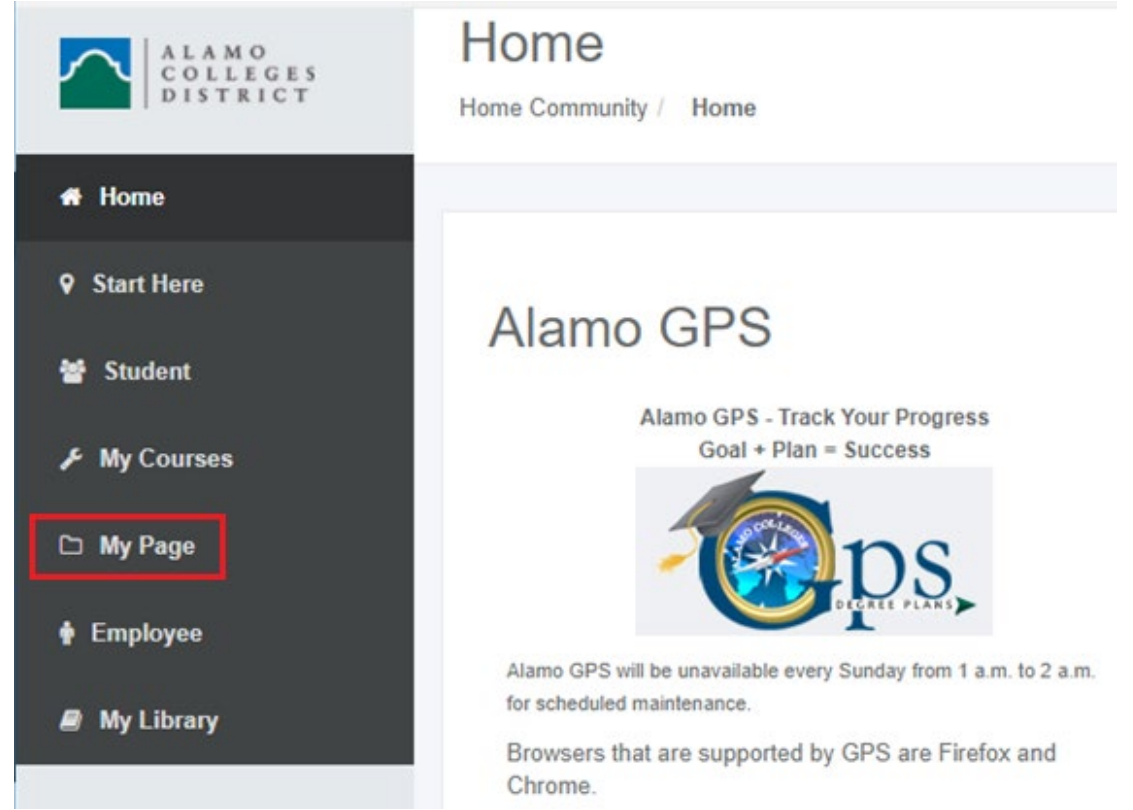

- 3. Locate the 'Financial Aid Requirements' section on the right-hand side of the page.
  - a. You will see a list of all the outstanding requirements you will need to complete and their status.
    - i. A green check mark means the requirement has been completed.
    - ii. A red flag means the requirement is incomplete. You will need to make sure you complete all requirements marked with a red flag.
  - b. You can view previous and upcoming aid years by selecting the drop-down menu 'Choose Another Aid Year'

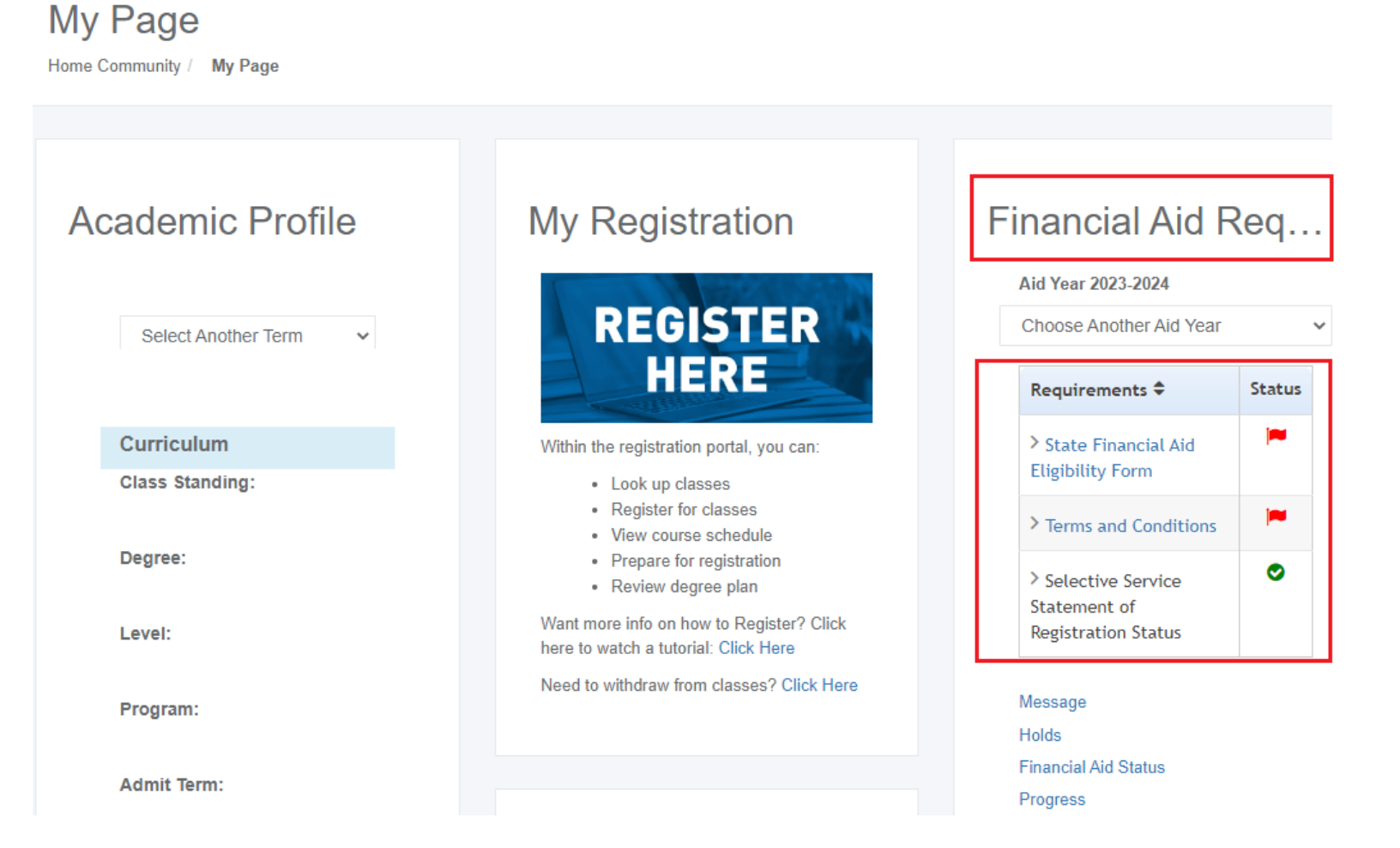